**KD318RI ADSL Router** 

# NOTICE

This document contains proprietary information protected by copyright, and this Manual and all the accompanying hardware, software, and documentation are copyrighted. All rights are reserved. No part of this document may be photocopied or reproduced by mechanical, electronic, or other means in any form.

The manufacturer does not warrant that the hardware will work properly in all environments and applications, and makes no warranty or representation, either expressed or implied, with respect to the quality, performance, merchantability, or fitness for a particular purpose of the software or documentation. The manufacturer reserves the right to make changes to the hardware, software, and documentation without obligation to notify any person or organization of the revision or change.

All brand and product names are the trademarks of their respective owners.

© Copyright 2004 All rights reserved.

# Content

| 1  | Overvie | W                        | 2  |
|----|---------|--------------------------|----|
|    | 1.1     | Features                 | 2  |
|    | 1.2     | Packet Contents          | 3  |
|    | 1.3     | System Requirements      | 4  |
|    | 1.4     | Factory Defaults         | 4  |
|    | 1.5     | Warnings and Cautions    | 4  |
| 2  | Hardwa  | are Description          | 6  |
| 3  | Hardwa  | are Installation         | 7  |
| 4  | Softwar | e Installation           | 8  |
| 5  | PC Con  | figuration Guide         | 9  |
|    | 5.1     | Local PC Configuration   | 9  |
|    | 5.2     | Access the program       | 10 |
|    | 5.3     | Edit PVC                 | 10 |
|    | 5.4     | Routing mode setting     | 11 |
|    | 5.5     | Reset Router             | 12 |
| Ap | opendix | Frequent Asked Questions | 14 |

# **1** Overview

Thank you for using this Asymmetric Digital Subscriber Line (ADSL) router. With the asymmetric technology, this device runs over standard copper phone lines. In addition, ADSL allows you to have both voice and data services in use simultaneously all over one phone line. It is an ideal solution for the small and medium size business environment.

This ADSL router provides a 10/100BaseT interface for Ethernet connection and an USB interface for USB connection at the user end. Computers can simultaneously connect to the route either via its USB, Switch, or both ports to share its high-speed Internet access. You can connect to its Switch port regardless of the operating system you are using, or connect to its USB port to allow easy installation to a USB equipped computer. It receives adaptive rates up to 24Mbps and transmits 1Mbps upstream.

### 1.1 Features

### 1.1.1 ADSL Compliance

- ANSI T1.413 issue 2
- Dying Gasp
- VLAN tagging
- Downstream: Up to 24Mbps.
- Max upstream speed: 1Mbps.
- Rate Adaptive at 32 Kbps steps
- Interoperable with all major DSLAM equipment
- TR-068
- TR-069

## 1.1.2 Standards & Protocols Conformance

- ITU G.994 G.992.1(G.DMT) G.992.2(G.LITE) G.992.3
- ITU G.992.3(G.DMT.BIS)
- ITU G.992.5
- T1.413
- PPPoE
- PPPoA
- IPoA

### 1.1.3 Operating System Support

- WINDOWS 98
- WINDOWS 98 SE

- WINDOWS ME
- WINDOWS 2000
- WINDOWS XP
- Macintosh
- LINUX

## 1.1.4 ATM Capabilities

- ATM Connection
- VPI Range: 0-255
- VCI Range: 32-65535
- Auto-search PVC
- AESA (E.164, DCC, ICD)
- SVC&PVC Support
- UNI 3.0 & 3.1 Signaling
- Support AAL 5

### 1.1.5 Management Support

- Web Based GUI
- Upgrade or update via FTP/HTTP
- Command Line Interface via Telnet
- Diagnostic Test
- Firmware upgrade-able for future feature enhancement

### 1.1.6 Environmental

- Operating humidity: 10%-90% non-condensing
- Non-operating storage humidity: 5%-95% non-condensing

## **1.2** Packet Contents

The packet contents are as the following:

| • | ADSL Router       | x 1 |
|---|-------------------|-----|
| • | External Splitter | x 1 |
| • | AC adapter        | x 1 |
| • | Telephone Line    | x 2 |
| • | Ethernet Cable    | x 1 |
| • | User Manual       | x 1 |
| • | USB Cable         | x 1 |
| • | CD                | x 1 |

### **1.3** System Requirements

Before using this ADSL router, verify that you meet the following requirements:

- Subscription for ADSL service. Your ADSL service provider should provide you with at least one valid IP address (static assignment or dynamic assignment via dial-up connection).
- One or more computers, each contains an Ethernet 10/100M Base-T network interface card (NIC).
- A hub or switch, if you are connecting the device to more than four computers.
- For system configuration using the supplied web-based program: A web browser such as Internet Explorer v5.0 or later, or Netscape v4.7 or later.

### **1.4 Factory Defaults**

The device is configured with the following factory defaults:

- IP Address: 192.168.1.1
- Subnet Mask: 255.255.255.0
- Encapsulation: RFC 2516 LLC
- VPI/VCI: According to local information

### 1.5 Warnings and Cautions

- Never install telephone wiring during storm. Avoid using a telephone during an electrical storm. There might be a risk of electric shock from lightening.
- Do not install telephone jacks in wet locations and never use the product near water.
- To prevent dangerous overloading of the power circuit, be careful about the designed maximum power load ratings. Not to follow the rating guideline could result in a dangerous situation.
- Please note that telephone line on ADSL router must adopt the primary line that directly outputs from junction box. Do not connect ADSL router to extension phone. In addition, if your house developer divides a telephone line to multi sockets inside the wall of house, please only use the telephone that has connected with the splitter of ADSL router when you access the Internet. Under the above condition, if you also install telephone with anti-cheat-dial device,

please pull out this kind of telephone, otherwise ADSL router may occur frequently off-line.

# 2 Hardware Description

|          | Front Pane | 1   |     |     |  |
|----------|------------|-----|-----|-----|--|
| $\frown$ |            |     |     |     |  |
|          | •          | •   | ٠   | •   |  |
|          | PWR        | DSL | ACT | LAN |  |

| LED              | Color | Function                                        |
|------------------|-------|-------------------------------------------------|
| DWD              | Graan | On: Power                                       |
| ΓWK              | Green | Off: No power or system boot failed             |
| DSI              | Green | Strady: ADSL link established and active        |
| DSL              | Gleen | Blinking: ADSL is trying to establish a connect |
| ACT              | Green | Blinking: ADSL data activity occurs.            |
| ACI              |       | Off: No ADSL data is being sent or received.    |
|                  |       | On: LAN link established and active             |
| LAN <sup>)</sup> | Green | Blinking: ADSL data activity occurs.            |
|                  |       | Off: No LAN link.                               |

### **Rear Panel:**

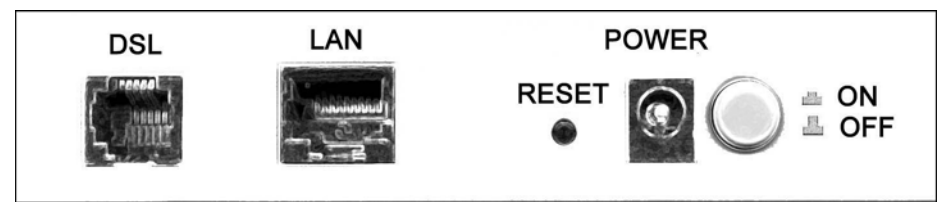

| Port       | Function                                                                                                    |
|------------|----------------------------------------------------------------------------------------------------|
| DSL        | Connects the device to an ADSL telephone jack or splitter using a RJ-11 telephone cable                       |
| LAN        | Connects the device to your PC's Ethernet port, or to the uplink port on your hub/switch, using a RJ-45 cable |
| Reset      | System reset or reset to factory defaults.                                                                    |
| PWR        | Connects to the supplied power adapter                                                                        |
| $\bigcirc$ | Switches the unit on and off                                                                                  |

# **3** Hardware Installation

This Hardware Installation describes how to connect ADSL router to your computer, LAN and the Internet. This Installation assumes you have subscribed to an ISP for ADSL service and only covers the basic configurations to be applied to residential or corporate networks.

### **Hardware Connection**

1. Using a telephone line to connect the **DSL** port of ADSL router to the **MODEM** port of the splitter, and using a other telephone line connect your telephone to the **PHONE** port of the splitter, then connect the wall phone jack to the **LINE** port of the splitter.

The splitter comes with three connectors as below: LINE: Connects to a wall phone jack (RJ-11 jack) MODEM: Connects to the DSL jack of ADSL router PHONE: Connects to a telephone set

- 2. Using an Ethernet Cable to connect the LAN port of the ADSL router to your LAN or a PC with network card installed.
- 3. Connect the power cable to the PWR connector on ADSL router, then plug in the AC power adapter to the AC power outlet, and then press the on-off button.

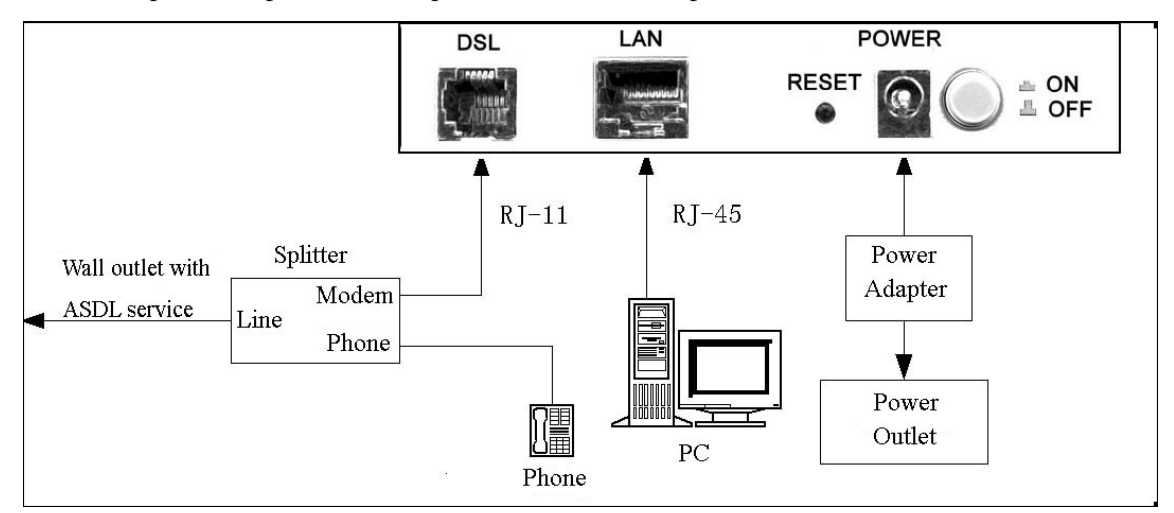

Notes: Without the splitter and certain situation, transient noise from telephone can interfere with the operation of the ADSL router, and the ADSL router may introduce noise to the telephone line. To prevent this from happening, a small external splitter must be connected to each telephone.

# 4 Software Installation

This chapter shows you how to install the router's USB drivers when PC connects to the router via its USB port.

- 1. Insert the rectangular end of a USB cable into the USB port of your PC.
- 2. Insert the square end of the USB cable into the USB port of the Router.
- 3. Power on the router and then a dialog box of "A new hardware is found" is displayed on the screen.
- 4. Press "Next" button, the system then search for hardware driving program. Choose the soft driver in the "assigned position" and press "next", the system will automatically install the driving program recorded on the soft disk into the system.

# **5** PC Configuration Guide

### 5.1 Local PC Configuration

### 5.1.1 Windows 95, 98, ME, XP

- 1. In the Windows task bar, click the "Start" button, point to "Settings", and then click "Control Panel".
- 2. Double-click the "Network" icon.
- 3. On the "Configuration" tab, select the TCP/IP network associated with your network card and then click "Properties".
- 4. In the "TCP/IP Properties" dialog box, click the "IP Address" tab. Set the IP address as 192.168.1.x (x can be a decimal number from 2 to 254.) like 192.168.1.2, and the subnet mask as 255.255.255.0.
- 5. On the "Gateway" tab, set a new gateway as 192.168.1.1, and then click "Add".
- 6. Configure the "DNS" tab if necessary. For information on the IP address of the DNS server, please consult with your ISP.
- 7. Click "OK" twice to confirm and save your changes.
- 8. You will be prompted to restart Windows. Click "Yes".

#### 5.1.2 Windows 2000

- 1. In the Windows task bar, click the "Start" button, point to "Settings", and then click "Control Panel".
- 2. Double-click the "Network and Dial-up Connections" icon.
- 3. In the "Network and Dial-up Connections" window, right-click the "Local Area Connection" icon, and then select "Properties".
- 4. Highlight "Internet Protocol (TCP/IP)", and then click "Properties".
- 5. In the "Internet Protocol (TCP/IP) Properties" dialog box, set the IP address as 192.168.1.x (x can be a decimal number from 2 to 254.), and the subnet mask as 255.255.255.0 and the default gateway as 192.168.1.1. Then click "OK".
- 6. Configure the "DNS" tab if necessary. For information on the IP address of the DNS server, please consult with your ISP.
- 7. Click "OK" twice to confirm and save your changes.

### 5.2 Access the program

After configuring the IP Address of you computer, powering on the ADSL Router, and launching a web browser, such as Internet Explorer, use <u>http://192.168.1.1</u> to log on to setting page.

|                                  | Enter Network Password                   | <u>? ×</u> |
|----------------------------------|------------------------------------------|------------|
| Enter username 'admin'           | Please type your user name and password. |            |
| and password ' <u>adslroot</u> ' | Site: 192.168.1.1                        |            |
|                                  | Realm ADSL Modem                         |            |
|                                  | User Name                                |            |
|                                  | Password                                 |            |
|                                  | Save this password in your password list |            |
| Click OK                         | OK Car                                   | icel       |

Attention: the username and password are both lowercase.

All the parameters shown in this page are the factory default settings.

**Device Info** 

| Board ID:                 | 96338E                 |
|---------------------------|------------------------|
| Software Version:         | 3.00L.01.B2pB017k.d15h |
| Bootloader (CFE) Version: | 1.0.37-0.6             |

This information reflects the current status of your DSL connection.

| Line Rate - Upstream (Kbps):   |             |
|--------------------------------|-------------|
| Line Rate - Downstream (Kbps): |             |
| LAN IP Address:                | 192.168.1.1 |
| Default Gateway:               |             |
| Primary DNS Server:            | 192.168.1.1 |
| Secondary DNS Server:          | 192.168.1.1 |

### 5.3 Edit PVC

1. Click "Device info⇒WAN" to check whether the pre-defined PVC values contain the value you need.

WAN Info

| VPI/VCI | Con. ID | Category | Service | Interface | Protocol | Igmp | QoS      | State   | Status         | IP Address |
|---------|---------|----------|---------|-----------|----------|------|----------|---------|----------------|------------|
| 0/35    | 1       | UBR      | br_0_35 | nas_0_35  | Bridge   | N/A  | Disabled | Enabled | ADSL Link Down |            |

2. If not, please select from "Advanced Setup⇒WAN" and click "Edit" button.

#### Wide Area Network (WAN) Setup

Choose Add, Edit, or Remove to configure WAN interfaces. Choose Save/Reboot to apply the changes and reboot the system.

| VPI/VCI                | Con. ID | Category | Service | Interface | Protocol | Igmp | QoS      | State   | Remove | Edit |
|------------------------|---------|----------|---------|-----------|----------|------|----------|---------|--------|------|
| 0/35                   | 1       | UBR      | br_0_35 | nas_0_35  | Bridge   | N/A  | Disabled | Enabled |        | Edit |
| Add Remove Save/Reboot |         |          |         |           |          |      |          |         |        |      |

3. Please enter the VPI/VCI value you want, and continue clicking the "Next" button till the confirmation page displays.

#### ATM PVC Configuration

This screen allows you to configure an ATM PVC identifier (VPI and VCI) and select a service category.

| VPI: [0-255]    | 0  |  |
|-----------------|----|--|
| VCI: [32-65535] | 35 |  |

Service Category: UBR Without PCR 💌

- 4. Click the "Save" button in the summarize page to save the settings..
- 5. Select from "Management ⇒ Save/Reboot" and then click the "Reboot" button to restart the ROUTER.

### 5.4 Routing mode setting

- 1. Click "Device Info⇔WAN" and check whether there is VPI/VCI value provided by operator.
- 2. If not, please operate according to steps "**5.3 Editing PVC**" till the instructions shown in the figure display.

Connection Type

Select the type of network protocol and encapsulation mode over the ATM PVC that your ISP has instructed you to use.

C PPP over ATM (PPPoA)

PPP over Ethernet (PPPoE)

C MAC Encapsulation Routing (MER)

C IP over ATM (IPoA)

C Bridging

Encapsulation Mode

Select" PPP over Ethernet ( PPPoE )"in Connection Type and "LLC/SNAP-BRIDGING"

### in Encapsulation Mode and then click "Next" .

### 3. Enter user name and password provided by operator, then click "Next".

#### PPP Username and Password

PPP usually requires that you have a user name and password to establish your connection. In the boxes below, enter the user name and password that your ISP has provided to you.

| PPP Username:          |      |   |
|------------------------|------|---|
| PPP Password:          |      |   |
| PPPoE Service Name:    |      |   |
| Authentication Method: | AUTO | • |

## 4. Click "Next" in the following page.

Enable IGMP Multicast, and WAN Service

| Enab | le IGMP Multicast |         |
|------|-------------------|---------|
| Enab | le WAN Service    | V       |
| Serv | ice Name          | br_0_35 |

- 5. Click the "Save" button in the summarize page to save the settings.
- 6. Select from "Management ⇒ Save/Reboot" and then click the "Reboot" button to restart the ROUTER.
- 7. If factory default settings of ROUTER includes VPI/VCI provided by operator, please select from "Advanced Setup⇒WAN" and find corresponding VPI/VCI value in the page and click the "Edit" button. Then follow the steps as specified above.
- 8. After routing settings are finished, if you want to enable DHCP service, then please set IP address of PC network card to obtain an IP address automatically. If you don't want to enable DHCP service, then you need to assign an IP address for your PC network card and set DNS address to the address provided by operator (If operator doesn't provide the DNS address, then the address is set to 192.168.1.1 that is the address of ROUTER).

### Note: If you want to cancel all modification that you do on the router, please select from "Management⇔Setting⇔Restore Default Settings" to restore factory default settings.

### 5.5 Reset Router

For convenience: shutdown your computer first.

1. Switch the ADSL router **OFF**.

- 2. On the Rear Panel of the ADSL router you will find a small hole with the word "**reset**" written below it. It's just big enough for a ball-point tip. Insert a ball-point tip into this little hole (actually it's a reset switch) and keep the ball-point tip in there.
- 3. Switch the router **ON**, and hold the ball-point tip in the little hole.

You can release the ball-point after about 10 seconds. You have then completed the full-reset. Your ADSL router will now have its factory default settings. IP address will be 192.168.1.1 and the subnet mask will be 255.255.255.0.

Now you can reboot your PC again.

# **Appendix** Frequent Asked Questions

- Q: None of the LEDs are on when you power on the ADSL router?
- A: Please make sure what you use is the power adaptor attached with the ADSL router package, and check the connection between the AC power and ADSL router.
- Q: DSL LED does not turn on after connect telephone line?
- A: Please make sure what you use is the standard telephone line (as attached with the package), make sure the line is connected correctly and check whether there is poor contact at each interface. Wait for 30 seconds to allow the ADSL router establishes connection with you ADSL operator.
- Q: DSL LED is in the circulation of slow-flashing and fast-flashing after connect telephone line?
- A: This situation means the ADSL router is in the status of failing to establish connection with Central Office. Please check carefully and confirm whether the ADSL router has been installed correctly.
- Q: LAN LED does not turn on after connect Ethernet cable?
- A: Please make sure Ethernet cable is connected hub/PC and ADSL router correctly. Then please make sure the PC/hub have been power on.

Please make sure that you use parallel network cable to connect UpLink port of hub, or use parallel network cable to connect PC. If connect normal port of hub (not UpLink port), you must use cross-cable. Please make sure that your network cables meet the networking requirements above.

- Q: PC cannot access the Internet?
- A: First check whether PC can ping the interface Ethernet IP address of this product successfully (default value is 192.168.1.1) by using ping application. If ping application fails, please check the connection of Ethernet cable and check whether the states of LEDs are in gear.

If the PC uses private IP address that is set manually (non-registered legal IP address), please check:

- 1. Whether IP address of the PC gateway is legal IP address. Otherwise please use the right gateway, or set the PC to Obtain an IP address automatically.
- 2. Please confirm the validity of DNS server appointed to the PC with ADSL operator. Otherwise please use the right DNS, or set the PC to Obtain an IP address automatically.
- 3. Please make sure you have set the NAT rules and convert private IP address to legal IP address. IP address range of the PC that you specify should meet the setting range in NAT rules.

Central Office equipment may have problem.

- Q: PC cannot browse Internet web page?
- A: Please make sure DNS server appointed to the PC is correct. You can use ping application program to test whether the PC can connect to the DNS server of the ADSL operator.
- Q: Initialization of the PVC connection failed?
- A: Be sure that cable is connected properly from the DSL port to the wall jack. The DSL LED on the front panel of the ADSL router should be on. Check that your VPI, VCI, type of

encapsulation and type of multiplexing setting are the same as what you collected from your service provider, Re-configure ADSL router and reboot it. If you still can not work it out, you may need to verify these variables with the service provider.

If the cause is not above given, please contact your local service provider!